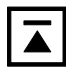

# Memorandum

To: Judit-4 Update Recipients

cc:

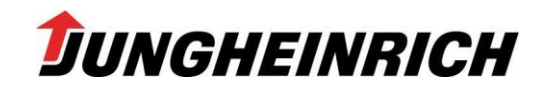

2013-06-1 VK-BA1 / Bernd Glienicke Tel.: +49 (0) 40 - 52 69 32 50 Fax: +49 (0) 40 - 52 69 34 36 bernd.glienicke@jungheinrich.de

## Software JUDIT-4 – Version 4.28 – Issue 07/13

Ladies and Gentlemen,

Together with this memo you are receiving the current Jungheinrich diagnostic tool software on this DVD.

#### **Changes and supplements:**

The following items have been improved or newly introduced in this issue:

- Miscellaneous projects revised
- **Project EJC\_Z\_2xx\_2010** replaced by two particular projects:
- EJC\_2xxz\_2010 and EJC\_2xx\_Bxx\_2011
- Selection Katliste.csv aligned

Updates of this file: <u>http://www.intranet.jungheinrich.de/3028.html</u> → JUDIT – JUDIT-4 – Dokumente – ReadMe\_4.28

#### Validity of the software JUDIT 4 - version 4.28 (07 / 13):

The software is valid until 2014-01-31 and will be replaced in time by version 4.29.

#### System requirements:

- Windows XP SP3 (SP2 is NOT sufficient!)
- Alternatively Windows 7 SP1 (does NOT apply all parts of "Zusatzdiagnose"!)
- XGA-graphics (High Colour 16 Bit with 1024 x 768)
- DVD-Drive
- Minimum 2.5 GB of free Hard Disk Space
- Security Control Client (>= Version **4.4.7.0**) installed and enabled
- Acrobat Reader installed, only Version 6.01 to 6.06 or X (10)!
- Current up to date Judit-4-license-file ("License\_JH.lfj")!

#### Good luck with the Diagnostics JUDIT-4.

Kind regards,

Bernd Glienicke

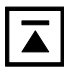

#### **Initial Setup on service laptop:**

### 1. Judit-4

- Note: the initial setup requires admin permissions! (For initial setup under control of JH-MTATools see page 4)
- Insert DVD and launch Windows Explorer.
- Right click **Judit-4-Installer.exe** to start installation.

| 🔄 JAG_Judit-4 (E:)                         |                         |            |                          |                  |
|--------------------------------------------|-------------------------|------------|--------------------------|------------------|
| atei Bearbeiten Ansicht Favoriten Extras ? |                         |            |                          |                  |
| 🕒 Zurück 👻 🕥 - 🎓 💭 Suchen 🝺 Ordr           | ner 🛄 🕶                 |            |                          |                  |
| Adresse 💽 E:\                              |                         |            |                          | ×.               |
| Ordner X                                   | Name 🔺                  | Größe      | Тур                      | Geändert am      |
| Dealthan                                   | ReadMe                  |            | File Folder              | 15.07.2010 13:29 |
| 🕑 Desktop                                  | 🗐 default.txt           | 2 KB       | Textdokument             | 14.10.2009 14:23 |
| 🖂 🧾 Eigene Dateien                         | 🔊 dunzip32.dll          | 108 KB     | Application Extension    | 19.08.2008 14:12 |
|                                            | 🔊 dzip32.dll            | 128 KB     | Application Extension    | 19.08.2008 14:12 |
|                                            | A Judit-4-Installer.exe | 257 KB     | Application              | 19.02.2010 13:12 |
|                                            | S LexSecur.dll          | 28 KB      | Application Extension    | 09.07.2010 12:36 |
|                                            | 💏 ReadMe.pdf            | 25 KB      | Adobe Acrobat Document   | 09.07.2004 19:41 |
| Readme                                     | SerCan.dll              | 68 KB      | Application Extension    | 08.04.2008 08:11 |
| H                                          | 🗊 strings.txt           | 3 KB       | Textdokument             | 14.10.2009 14:22 |
|                                            |                         | 299.673 KB | ZIP-komprimierter Ordner | 14.07.2010 15:41 |

• Mark "Update". Finally click button "Start".

| 1. Security Client Installation |  |
|---------------------------------|--|
| 2. Adobe Installation           |  |
| 3. Treiber Installation         |  |
| 4. Judit Installation           |  |
| 5. Verzeichnisrechte setzen     |  |

• Mark "Full installation" if an older version has to be uninstalled (the content of the folder "C:\Program Files\Jungheinrich AG\Diagnose\Judit-3" will be deleted completely!). Finally click button "Start".

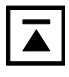

• End of installation is indicated by the following dialog box. Hit Button "**OK**" to exit.

| ΟV  | ollinstallation/ |                  |                 |                 |        |       |
|-----|------------------|------------------|-----------------|-----------------|--------|-------|
| @ U | Jpdate           |                  |                 |                 |        |       |
| 1   | Security Cle     | nt Installation  |                 |                 |        |       |
| 3   | Addite Inde      | staller          | _               | _               | a      | xI    |
|     |                  | Die Judit 4 Tech | llation uurdo c | vfolovojch dum  | chaofü | hubi  |
| 4   |                  |                  | macion wurde e  | ri olgreich dur | ungeru | (inc) |
| 5   |                  |                  | ОК              |                 |        |       |
|     |                  |                  |                 |                 |        |       |
|     |                  |                  |                 |                 |        |       |

- Make sure that the Judit-4-license file "License\_JH.lfj" is present inside the folder "C:\Program Files\Jungheinrich AG\Diagnose\ Judit 3\Kunde", otherwise you will receive an error message "100" when starting Judit-4 !
- Note: JUDIT 4 must be installed to C:\Program Files\Jungheinrich AG\Diagnose\JUDIT-3 !

#### 2. Auxiliary Diagnostic Program and OEM-Software (see also "Zusatzdiagnose 4.27.pdf"!)

• For installation of the Auxiliary Diagnostic Program "**Zusatzdiagnose-Setup.exe**" has to be executed from the DVD.

| <b>^</b>                           | Name                         | Änderungsdatum          | Тур       | Größe      |
|------------------------------------|------------------------------|-------------------------|-----------|------------|
| 🧮 Desktop                          | 4 Momentan auf dem Datenträg | er vorhandene Dateien ( | 2)        |            |
| 詞 Bibliotheken                     |                              | er vorhändene Dateien ( | 2)        |            |
| E Bilder                           | JUSTAT_4.0.0.1.exe           | 10.10.2012 15:02        | Anwendung | 2.075 KB   |
| Dokumente                          | 🔄 Zusatzdiagnose-Setup.exe   | 25.01.2013 07:45        | Anwendung | 352.105 KB |
| 🌙 Musik                            |                              |                         |           |            |
| 📑 Videos                           |                              |                         |           |            |
| 8                                  |                              |                         |           |            |
| 📳 Computer                         |                              |                         |           |            |
| 📑 Diskettenlaufwerk (A:)           |                              |                         |           |            |
| 🚮 SYSTEM (C:)                      |                              |                         |           |            |
| 💿 DVD-RW-Laufwerk (D:) JAG_Judit-4 |                              |                         |           |            |
| 📕 ReadMe 🗉 🗉                       |                              |                         |           |            |
| 🍌 Zusatzdiagnose                   |                              |                         |           |            |
| E ZIPFILE.zip                      |                              |                         |           |            |

• **Note:** during the installation of SICK software "CDS" you will be asked for restarting. Please click on button "NO" and restart only when installation has finally finished!

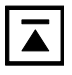

#### Installation via JH-MTATools:

- If JH-MTATools (> = version **1.00.0010**) is present on the service PC, installation is possible with only user permissions. No admin required.
- Insert DVD and open Windows-Start-Menu. Run "Judit 4 Setup" under Start / Program Files / JH-MTATools.

| ice Outl. |                                |   |                                       |   | S Change Power Options<br>IP Info                                                       |
|-----------|--------------------------------|---|---------------------------------------|---|-----------------------------------------------------------------------------------------|
|           | Programmzugriff und -standards |   |                                       |   | JETISH Update                                                                           |
| 1         | Programme                      |   | ) Autostart<br>Business Explorer      | + | Judit 4 Setup                                                                           |
| Ì         | Dokumente                      | • | Check Point VPN-1 SecureClient        | • | Judit ZD Update                                                                         |
| 2         | Einstellungen                  | • | ) Diagnose<br>) JH AutoShutdown       | • | 5 Set Permissions for Jeti and Judit<br>S Setzten des Modem Init-Strings (Germany only) |
| P         | Suchen                         |   | ) Serial Port Monitor                 | • | Incado Com-Port setting (E64xx Models only)                                             |
| 0         | Hilfe und Support              | 6 | PrintMe Internet Printing             | • |                                                                                         |
|           | Ausführen                      |   | ) Jungheinrich CD<br>Adobe Reader 6.0 | • |                                                                                         |
| 0         | Herunterfahren                 | _ | ¥                                     |   |                                                                                         |

- If not currently present, copy license file "License\_JH.lfj" into the folder "C:\Program Files\Jungheinrich AG\Diagnose\ Judit-3\Kunde", otherwise you will receive the error message "100" when starting Judit-4 !
- For installation of the Auxiliary Diagnostic Program "Zusatzdiagnose-Setup.exe" open Windows-Start-Menu. Run Start / Programme / JH-MTATools / Judit ZD Update. Please follow the note on page 3 below!

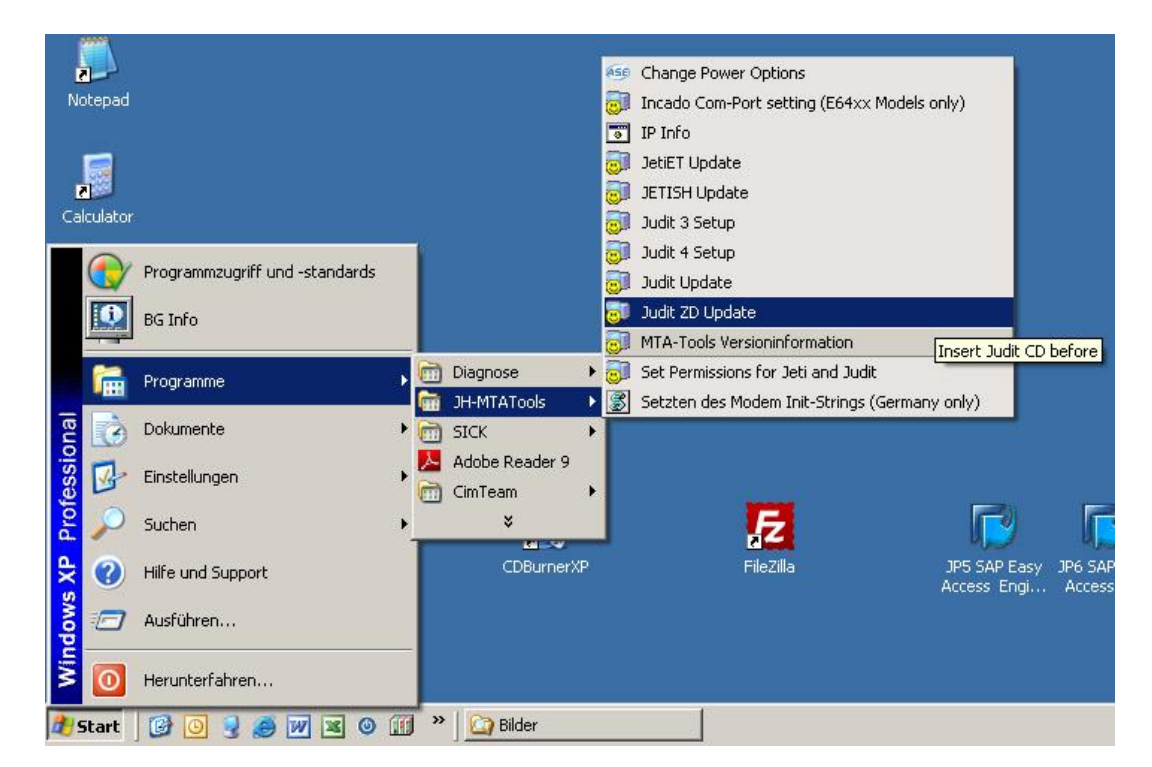